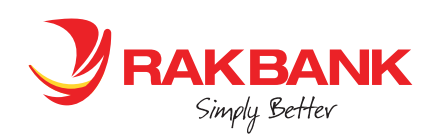

# Apple Pay In-App Customer Journey

## **STEP 1**

Login with your RAKBANK Digital Banking credentials and click 'Get Started'

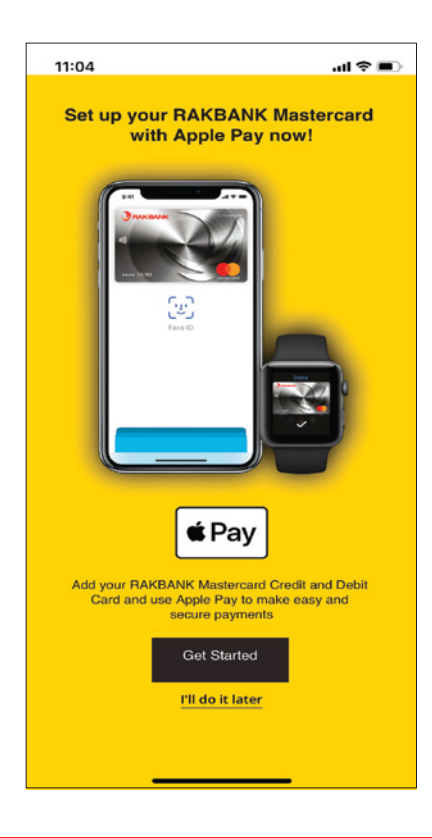

### STEP 3

Click the Credit Cards or Debit Cards tabs to see the list of Cards

| 11:05<br><b>= ^</b>            |                | KBANK     | .ıl ≎ ∎)<br>⊠ 🕞 |
|--------------------------------|----------------|-----------|-----------------|
| Credit                         | Cards          | Debit     | Cards           |
| Add card to<br>Tap to select o | o Apple Pa     | у         |                 |
| 559580 xx                      | xxxx 7890      |           |                 |
| 523926 xx                      | XXXX 7890      |           |                 |
|                                |                |           |                 |
|                                |                |           |                 |
|                                |                |           |                 |
|                                |                |           |                 |
|                                |                |           |                 |
|                                |                |           |                 |
|                                |                |           |                 |
| Rend Money                     | E<br>Pay Bills |           |                 |
|                                |                | Pay Cards |                 |

### **STEP 2**

Enter the OTP received on your mobile number registered with the Bank

|              |                                          |              | ы Ş         |            |
|--------------|------------------------------------------|--------------|-------------|------------|
| = *          |                                          | ANK          | $\boxtimes$ | G          |
|              |                                          |              |             |            |
| Add card     | to Apple Pay                             |              |             |            |
| One Time F   | assword                                  |              |             |            |
| We have sent | you an OTP on you<br>se enter the OTP be | r registered | Mobile      |            |
|              |                                          |              |             |            |
| One Time P   | assword SMS                              | V            | Resend C    | DTP        |
|              | Send C                                   | OTP via      |             |            |
|              | Procee                                   | d            |             |            |
|              |                                          |              |             |            |
|              |                                          |              |             |            |
|              |                                          |              |             |            |
|              |                                          |              |             |            |
|              |                                          |              |             |            |
|              |                                          |              |             |            |
|              |                                          |              |             |            |
|              |                                          |              |             |            |
|              |                                          |              |             |            |
|              |                                          |              |             |            |
|              |                                          |              |             |            |
| €end Money   | Pay Bills                                | Pay Cards    | Cor         | ⊷<br>ntact |

# **STEP 4**

Select the Card that is to be provisioned. As soon as the Card is selected, the 'Add to Apple Wallet' button appears. Please click the button.

| 11:05                       |                        | BANK  | .al † ■)<br>⊠ 🕞        |
|-----------------------------|------------------------|-------|------------------------|
| Credi                       | t Cards                | Debit | Cards                  |
| Add card t<br>Tap to select | o Apple Pay            | -     | Addito<br>Apple Wallet |
| 559580 x<br>SAMUEL          | xxxxx7890<br>. JOHNSON |       | <b>0</b> 1/21          |
| 523926 x                    | XXXXX 7890             |       |                        |
|                             |                        |       |                        |
|                             |                        |       |                        |
|                             |                        |       |                        |
|                             |                        |       |                        |
|                             |                        |       |                        |
|                             |                        |       |                        |
|                             |                        |       |                        |

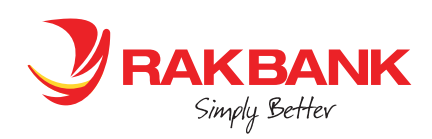

# Apple Pay In-App Customer Journey

## STEP 5

Click 'Next'

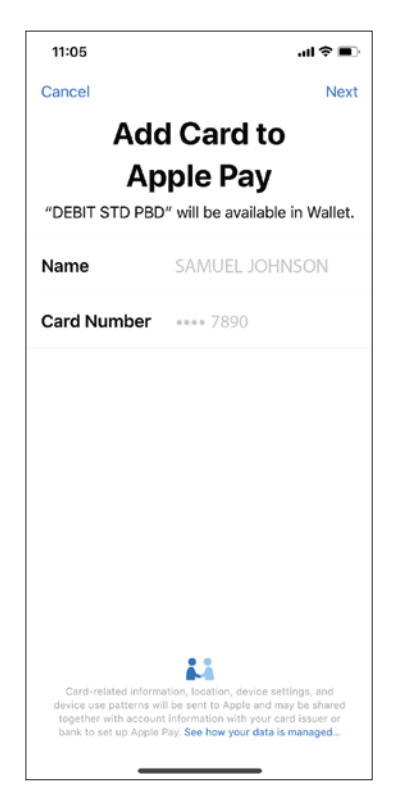

#### **STEP 7**

Card gets added to the Apple Wallet. Click 'Done'

| Search and LTE 12:39 PM T<br>Done<br>Card Added V           |                                                                                                    |                                                                  |  |  |
|-------------------------------------------------------------|----------------------------------------------------------------------------------------------------|------------------------------------------------------------------|--|--|
| Name                                                        | SAMUEL JOHNS                                                                                                    | ON                                                               |  |  |
| Card Numb                                                   | <b>ber</b> •••• 7890                                                                                                    |                                                                  |  |  |
|                                                             |                                                                                                    |                                                                  |  |  |
|                                                             |                                                                                                    |                                                                  |  |  |
|                                                             |                                                                                                    |                                                                  |  |  |
|                                                             |                                                                                                    |                                                                  |  |  |
| Card-related inf<br>patterns will b<br>account info<br>Appl | ormation, location, device setting<br>e sent to Apple and may be share<br>rmation with your card issuer or l<br>e Pay. See how your data is manu | ps, and device use<br>ad together with<br>bank to set up<br>aged |  |  |
|                                                             |                                                                                                    |                                                                  |  |  |
|                                                             |                                                                                                    |                                                                  |  |  |

## **STEP 6**

Click 'Agree' to accept RAKBANK's Terms and Conditions

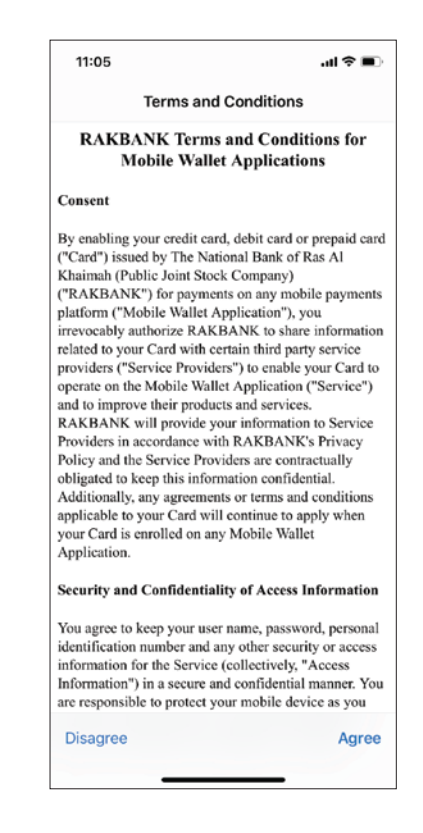

# **STEP 8**

Below screen appears confirming successful addition of the Card into Apple Wallet

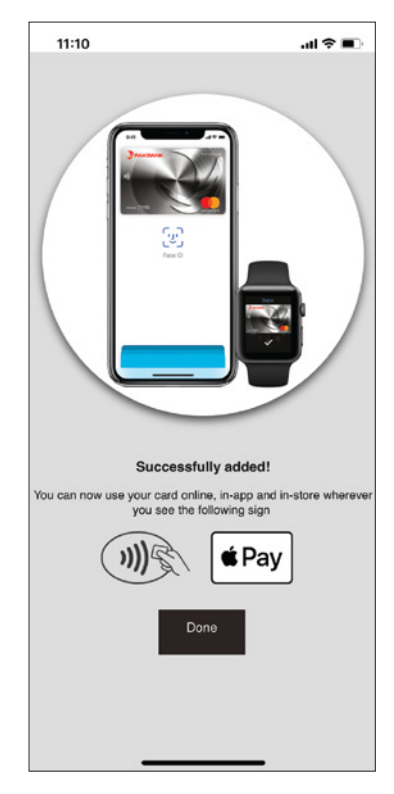